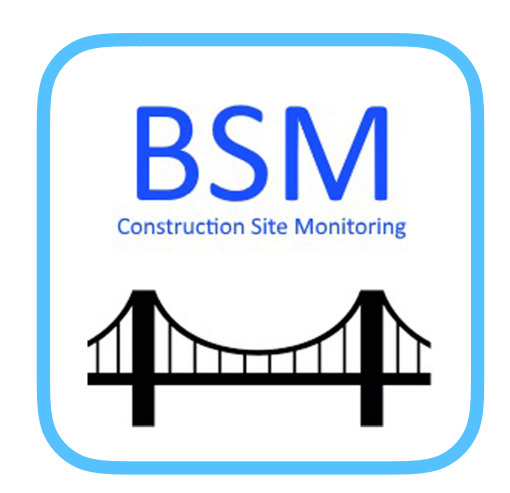

# Bridge Site Monitoring APP User Manual Version 3.0.0

Training Date: 21 Nov 2019 - 22 Nov 2019 Location: Dhulikhel Mountain Resort

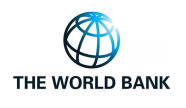

Government of Nepal Ministry of Physical Infrastructure and Transport Department of Roads

# **BELONGS TO:**

(Write your name)

# GETTING Started

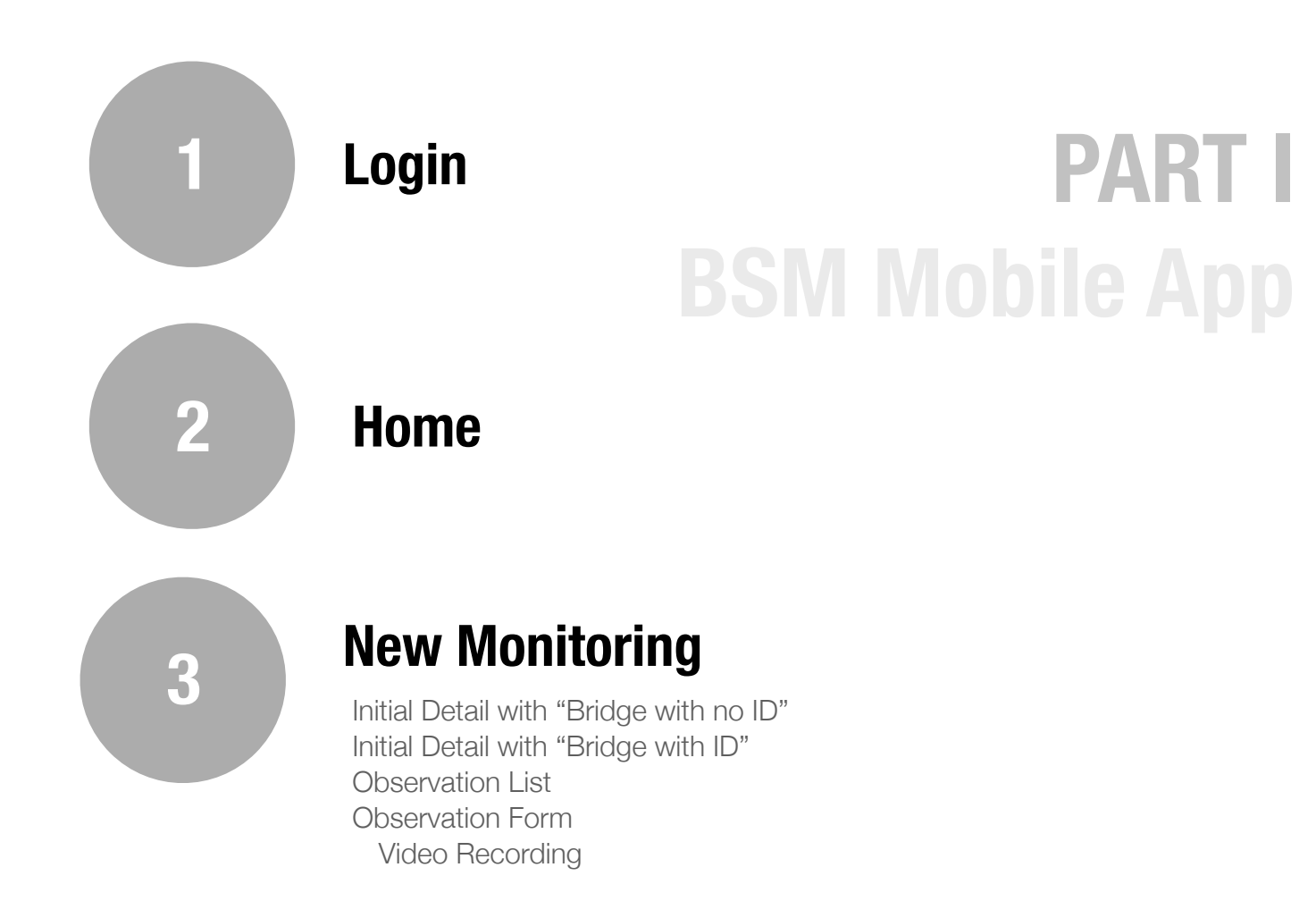

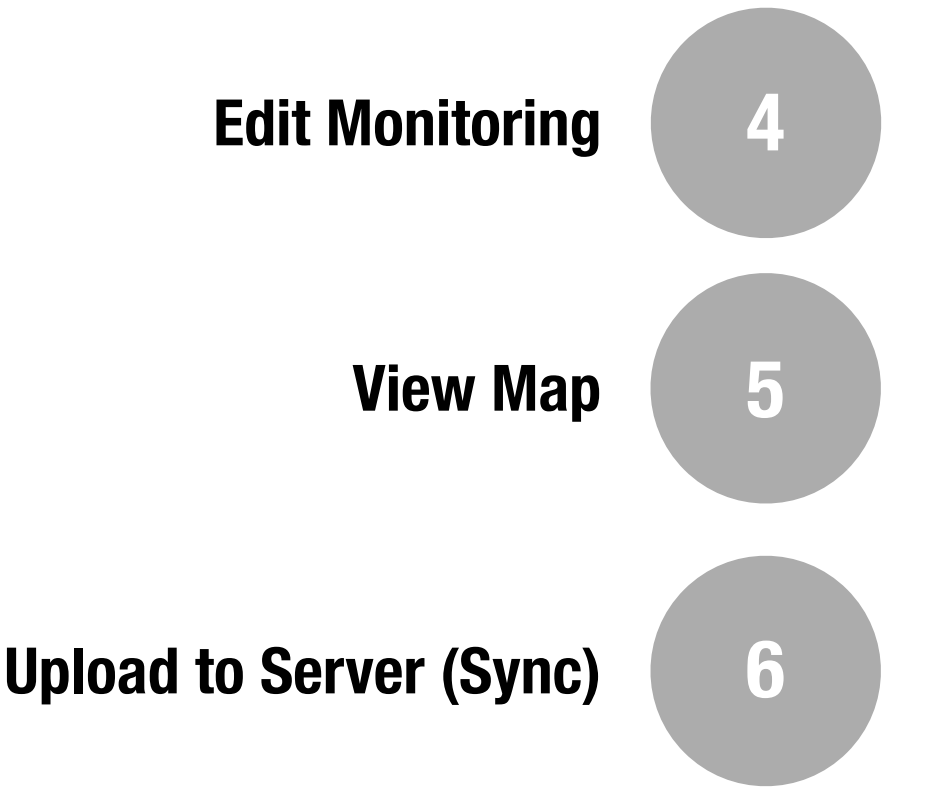

# **Login to BSM Web Application**

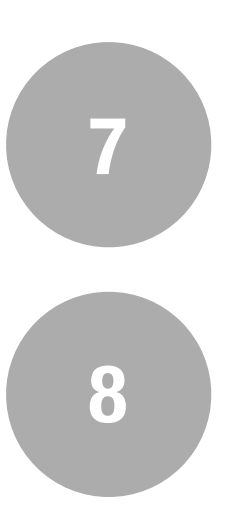

# **Bridge Visit Menu**

View All Visit Option (View your own report) Finalize View Report Edit Report Send Email

# Bridge Event Menu

9

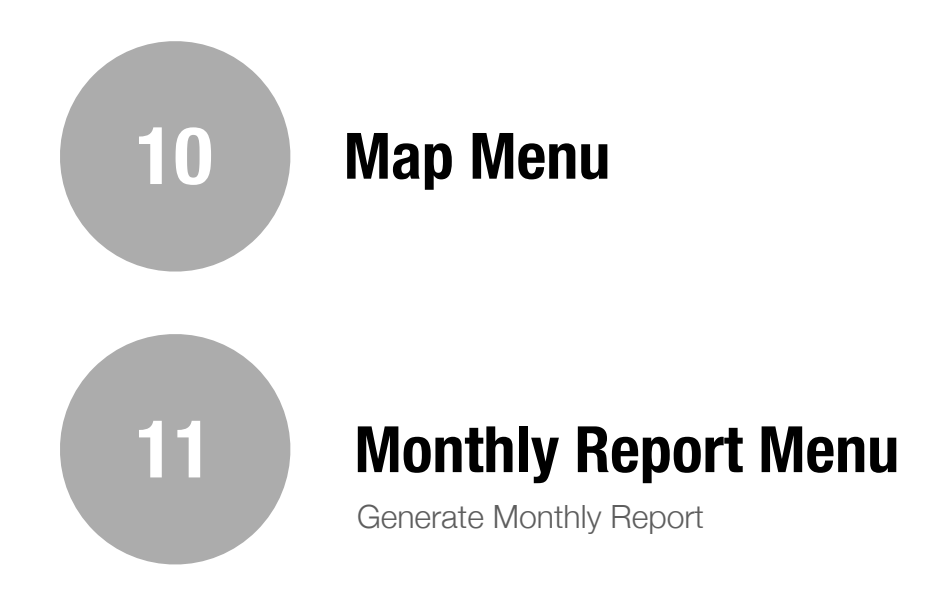

PART II BSM WEB APPLICATION

# PART I BSM Mobile App

### 1. Login

(I) First of all, the account has to be setup (to fill forms for New monitoring, Edit monitoring, Upload or Sync data from or to the server) else you will get following error message.

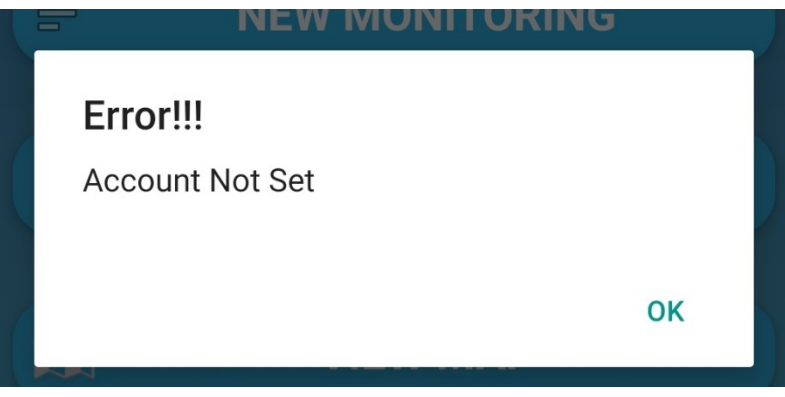

Figure 1.1: Error message for Account not set

(ii) To set account click (profile) icon at top right corner of the app as shown in *Figure 1.2* 

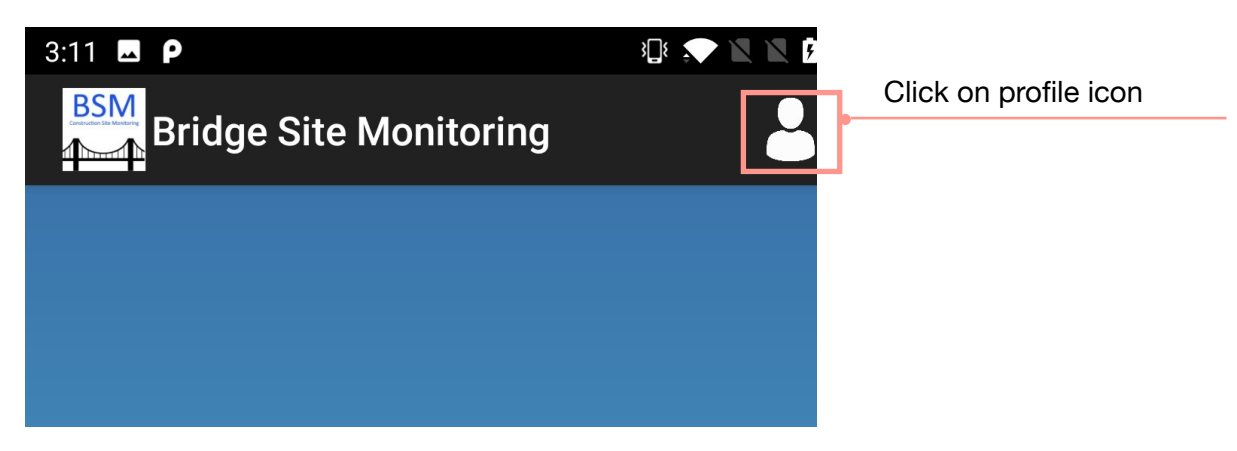

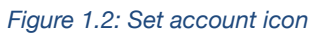

(iii) Click on the profile icon displays following screen as shown in *Figure 1.3*. Type Username which is your Email ID and Password and press "Set" button to setup you account.

| Account Detail |  |
|----------------|--|
| User ID        |  |
| Password       |  |
|                |  |
| CANCEL SET     |  |

Figure 1.3: Set Account form

# 2. Home

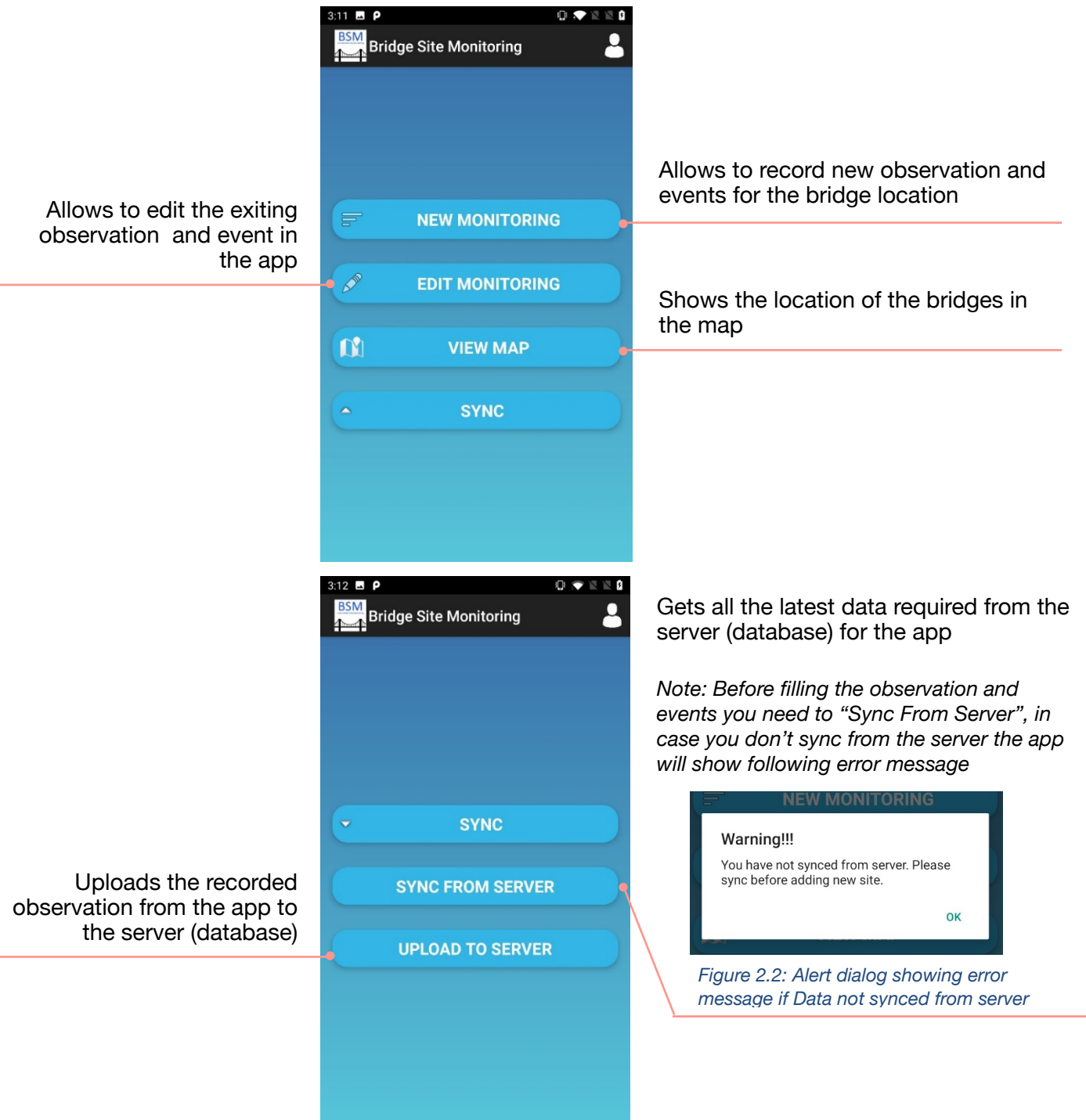

Figure 2.1: Main Screen

*Figure 2.1* shows the main screen of the BSM application. This app allows to record new site observations and events, upload photo, audio, video for the respective observations and events, edit the existing observations and events, plot location of bridges in map and uploads the observation data in the server accessible online.

# 3. New Monitoring

When **New Monitoring** button of the main screen is clicked a dialog box pop ups with two options as shown in *Figure 3.1* 

Bridge with no ID

Bridge with ID

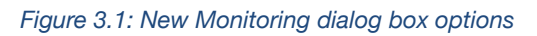

If you know the bridge id select "**Bridge with ID**" else select "**Bridge with no ID**". This navigates to the respective initial details page.

#### 3.1 Initial detail with "Bridge with no ID"

|                          | 3:11 ■ P © ▼ N B<br>SSM<br>Bridge Site Monitoring                                                  | Navigates to the Home Screen<br>of the app                                                                                                    |
|--------------------------|----------------------------------------------------------------------------------------------------|----------------------------------------------------------------------------------------------------|
| Enter name of the bridge | Initial Details<br>District<br>Achham (67)<br>Temporary Bridge Code<br>NO-BRIDGE-ID<br>Bridge Name | Select "District" where<br>observation is being conducted<br>By default bridge with no ID is<br>set to a temporary bridge code<br>"NO-BRIDGE-ID"<br>App allows to change and set a<br>new bridge ID |
| Current date and time    | Date of Observation                                                                                |                                                                                                    |
|                          | SAVE                                                                                               |                                                                                                    |

Figure 3.1.1: Initial Details with "Bridge with no ID"

#### STEPS:

All the fields in this form are mandatory

- (i) Choose District from the dropdown list
- (ii) Enter any temporary **Bridge Code** or just leave the default value "NO-BRIDGE-ID"
- (iii) Enter the Bridge Name
- (iv) By default the app shows the current date and time when observation is taken.App does not allow to change or enter the date and time
- (v) Once the form is completed, press "Save" button, you will be directed to <u>Observation List</u> page where you can add new observations

#### 3.2 Initial detail with "Bridge with ID"

|                                                           | 3:11 ■ P<br>Bridge Site Monitoring   |                | Navigates to the Home Screen<br>of the app                                                                                                 |
|-----------------------------------------------------------|--------------------------------------|----------------|----------------------------------------------------------------------------------------------------|
|                                                           | Initial Details                      | Nearby Bridges | Shows the nearest (maximum 4 bridges) from the current location captured through GPS                                                       |
| Select "district" where<br>observation is being conducted | District                             |                |                                                                                                    |
|                                                           | Achham<br>Bridge Code<br>67-H018-039 | •              | Selecting "Bridge Code" from<br>dropdown will automatically<br>show "Bridge Name" of<br>respected "Bridge Code"<br>selected and vice-versa |
|                                                           | Bridge Name Chipee Bridge            |                |                                                                                                    |
| Current date and time                                     | Date of Observation                  |                |                                                                                                    |
|                                                           | SAVE                                 |                |                                                                                                    |

Figure 3.2.1: Initial Details with "Bridge with ID"

#### STEPS:

All the fields in this form are mandatory

(i) Choose District from the dropdown list

- (ii) Choose the Bridge Code from the dropdown list, this sets the Bridge Name corresponding to the Bridge Code. (Or, alternately you can choose the Bridge Name which sets the corresponding Bridge Code for the Bridge Name chosen).
- (iii) By default the app shows the current date and time when observation is taken. App does not allow to change or enter the date and time
- (iv) Once the form is completed, press "Save" button, you will be directed to <u>Observation List</u> page where you can add new observations

#### 3.3 Observation List

|                                       | 3:13  Bridge Site Monitoring                                                                | Navigates to the Home Screen<br>of the app |
|---------------------------------------|---------------------------------------------------------------------------------------------|--------------------------------------------|
|                                       | Observation List Click to add new Observation                                               | Click "Add" to add new observation data    |
| List of added observations in the app | Observation Obs1 (Collection of construction materials from legal limit of bridge location) |                                            |

Figure 3.3.1: Observation List

STEPS:

- (i) Click on "Add" button shows Observation Form to add new observation data
- (ii) The list of observations added are shown in a list as shown in Figure 3.3.1
- (iii) Click on the list item shows the dialog box to Edit or Delete as shown in Figure
  - 3.3.2

| b | Update / Delete Record |        |      |
|---|------------------------|--------|------|
| ) |                        | DELETE | EDIT |
|   |                        |        |      |

Figure 3.3.2: Dialog box for editing and deleting observation

- (iv) To edit observation details press Edit button, <u>Observation Form</u> along with the saved details will be loaded and you can edit the details if any changes are required
- (v) To delete observations press **Delete** button. If you choose to delete the observation all its details, photos, audio and video taken for the observation will be deleted
- (vi) To return to **Home Screen (main menu)** press the menu **S** icon at top right corner of screen.

#### **Bridge Site Monitoring** Observation Shows the observation types \* Observation Category E.g: Technical, Events, etc Environmental Shows the observation item for \* Observation Item selected observation category Collection of construction materi.. Bridge Observation Location Location of the bridge Eg: Abutment A1, A2, etc., Pier P1, P2 .. left bank/right bank etc. Write notes for the bridge \* Observation Notes observation E.g: what you saw, problems, etc Shows the observation rating for Observation Rating selected observation item Choose Any Click on "Coordinate of COORDINATE OF OBSERVATION observation" gives realtime GPS location \* Latitude 0.0 Starts audio recording \* Longitude 0.0 \* Elevation 0.0 Stops audio recording Write caption for the photo Take photo of observation (image) captured 0 Record video of observation Ŧ.

#### Figure 3.4.1: Observation form details

#### 3.4 Observation Form

STEPS:

- (i) Choose the **Observation Category** from the dropdown menu. Observation category shows different observation types such as "Environmental", "Events", "Social and Safeguard", and "Technical"
- (ii) Choose the Observation Item from the dropdown menu for the selected Observation Category. In case "Others" is selected from the dropdown menu, app displays a textbox where you can write down the title for observation item not available in the dropdown options
- (iii) Write or note down the exact location in the bridge for which the observation has been noted such as "Abutment A1, A2", "Piers P1, P2" etc in Bridge Observation Location
- (iv) Choose the **Observation Rating** for the selected Observation Item such as "good", "excellent" etc for Environmental, Social and Safeguard, and Technical or "High risk", "Medium risk" and "Low risk" for the Events
- (v) Click on Coordinate of Observation button displays dialog box as shown in Figure 3.4.2. Wait for the GPS to get the location. After Latitude and Longitude is displayed press "Set" to set the location.

| Observation | Indullu    |  |
|-------------|------------|--|
| Latitude    |            |  |
| Longitude   |            |  |
| Accuracy    |            |  |
| Elevation   |            |  |
|             | CANCEL SET |  |

(vi) Click (Camera) icon to take the photo of the observation location or situation. Type the description in Caption textbox before taking an image. On pressing Camera icon displays a dialog box as shown in Figure 3.4.3. When GPS is captured you can click "TAKE PHOTO" button to take image.

Figure 3.4.2: Location setting dialog

| Choose Any 🔹                              |
|-------------------------------------------|
| Note: Please Wait until the GPS is fixed. |
| Latitude 27.692598                        |
| Longitude 85.339398                       |
| Accuracy 20.0 m                           |
| Elevation 5.0                             |
| CANCEL TAKE PHOTO                         |

Figure 3.4.3: Alert Dialog to capture location where image is being

| Image (Maxin | ~          |   |
|--------------|------------|---|
| Caption      |            | Ō |
| Dead end     | Prestress. |   |

Figure 3.4.4: Images taken shown in grid along with captions

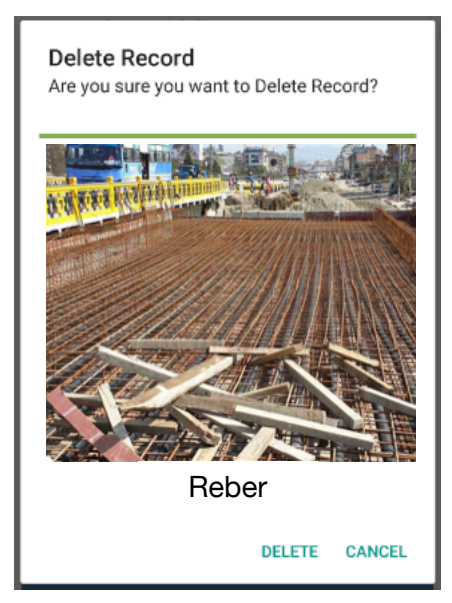

Figure 3.4.5: Alert Dialog viewing the selected image from the list shown in

(vii)Press on 🔛 (Video) icon to the take video. For further details see *section 3.4.1* on Video Recording

- (viii)Fill all the required details, once the form is completed click Save button to save the changes
- (ix) If you click "Cancel" button an alert dialog box appears as shown in *Figure* 3.4.6. If you press OK button the filled observation information will be discarded along with the media files and navigates you to the Observation List page

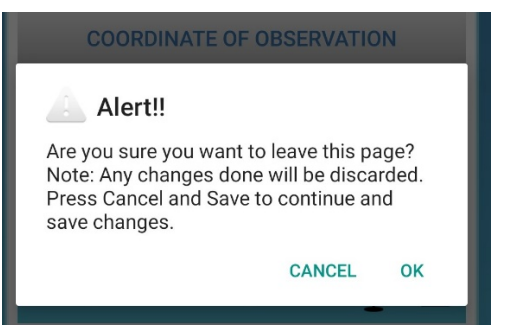

Figure 3.4.6: Alert dialog to discarding the report

#### 3.4.1 Video Recording

STEPS:

(i) Click (Video) icon allows to take the video (Video Recording feature can be found on Observation Form). The *Figure 3.4.1.1* shows the Video Recording page

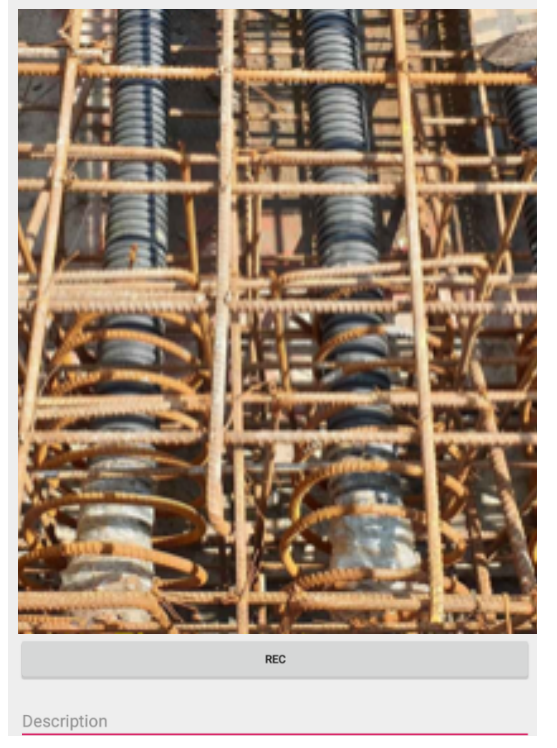

Figure 3.4.1.1: Record Video

- (ii) Type the short description of the video on the **Description** textbox
- (iii) Press "REC" button to start video recording
- (iv) To save the recorded video press "STOP" button. This navigates the screen back to the Observation Form

**Note:** Maximum time limit for video recording is 1 minute and maximum file size is 5MB. If this limit exceeds a message pops up at the bottom of the screen. Again click "**STOP**" button to save the recorded video.

- (v) If you press (back) icon from your phone, and if the recording has already been started the video will be saved and navigates back to the Observation Form. In case recording has not yet started it navigates to the Observation From.
- (vi) Click on the video thumbnail on the Observation Form see *Figure 3.4.1.1* shows the dialogue box see *Figure 3.4.1.2* to delete and take new video.

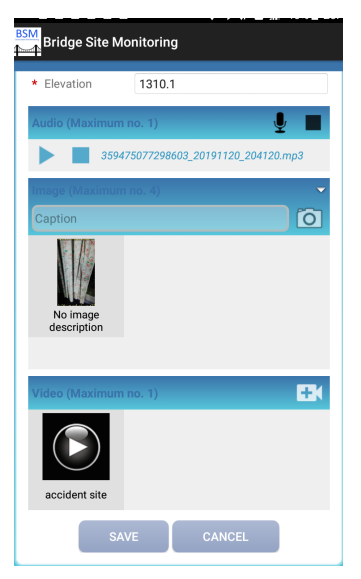

Figure 3.4.1.1: Delete Video Dialog box

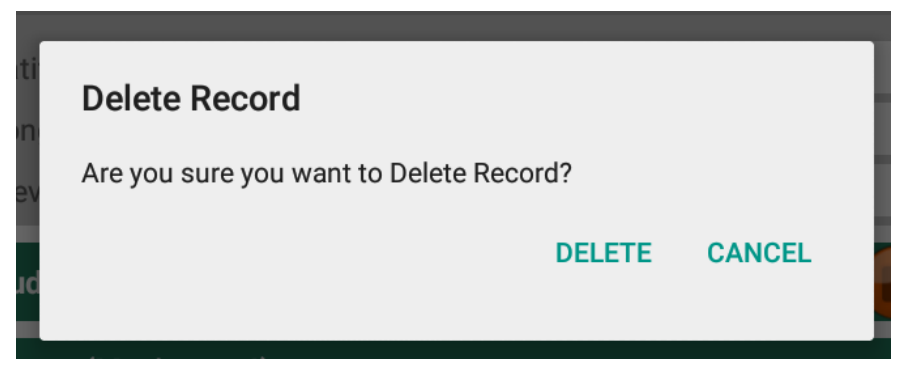

Figure 3.4.1.2: Delete video dialog box

#### 4. Edit Monitoring

STEPS:

(i) Click Edit Monitoring from Main Menu on Home page to edit the reports. A dialog with two tabs - NOT UPLOADED and UPLOADED appears as shown in the Figure 4.1.

| NOT UPLU    | ADED       | UPLOADE | D    |
|-------------|------------|---------|------|
| Code        | Date       | Tin     | ne   |
| 57-H018-039 | 06/11/2019 | 10:0    | 6:10 |
| Code        | Date       | Tin     | ne   |
| 73-F175-004 | 01/11/2019 | 15:0    | 5:31 |

Figure 4.1: Edit Dialog box

- (ii) Select the observation i.e. a row from the list and press "EDIT" button
- (iii) Initial details will be loaded for the selected observation. Edit the initial details (if required) and click Continue to edit observation data. The process is similar to the process explained in <u>New Monitoring</u>.
- (iv) If no report is selected an alert dialog appears as show in Figure 4.2

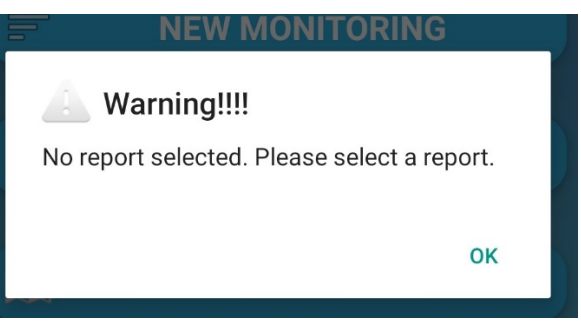

Figure 4.2: Select report warning message in alert

# 5. View Map

View Map has two options:

- Load all the bridges in Nepal
- Locate the real-time location of bridge for which the observation is being conducted

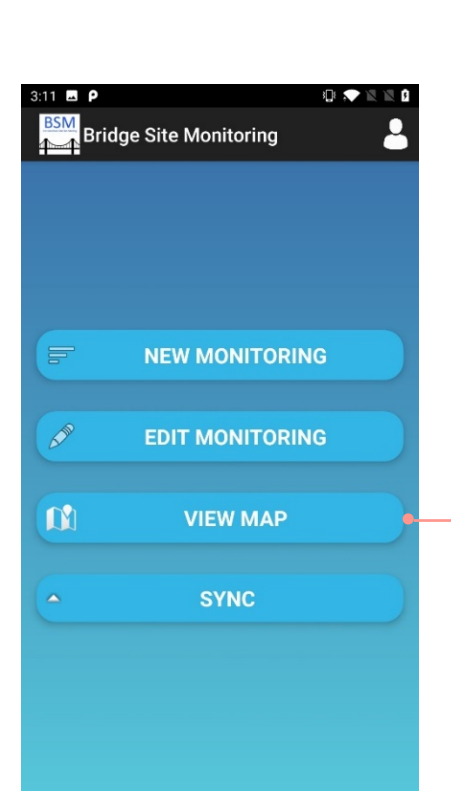

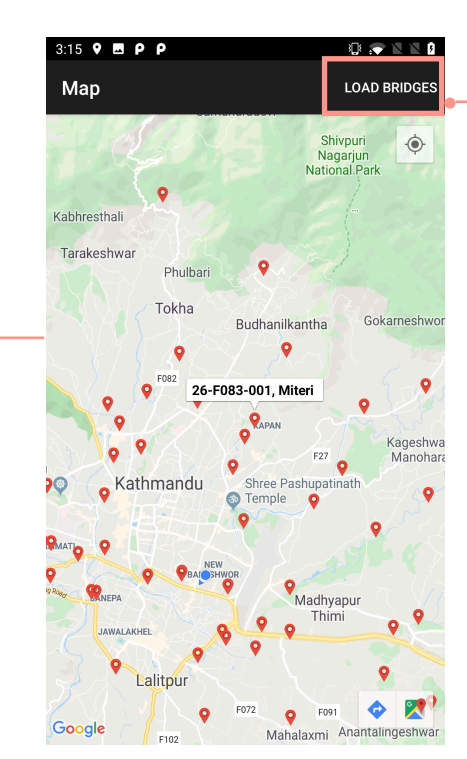

Loads all the bridge in Nepal available in database

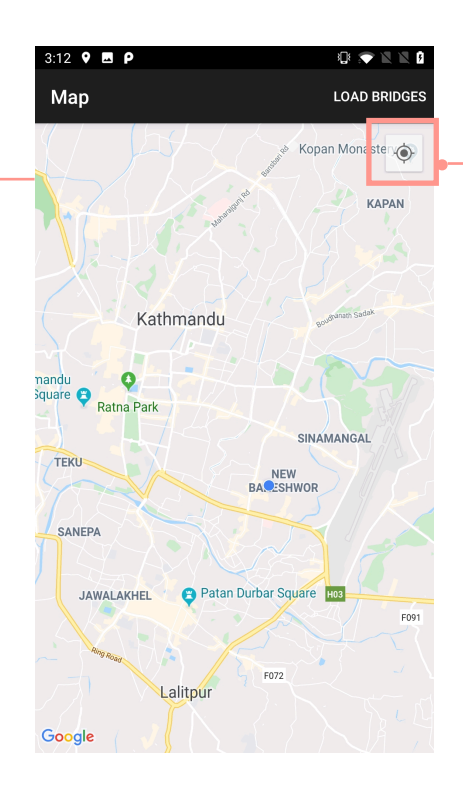

Load on site bridge location

# 6. Upload the observation report to the server (Sync)

#### STEPS:

 (i) Click Upload to Server shows the list of saved observation report in two tabs i.e.
 "Not Uploaded" (observation report that are not synced or upload to the server) and "Uploaded" (observation report that has already been synced or upload to the server)

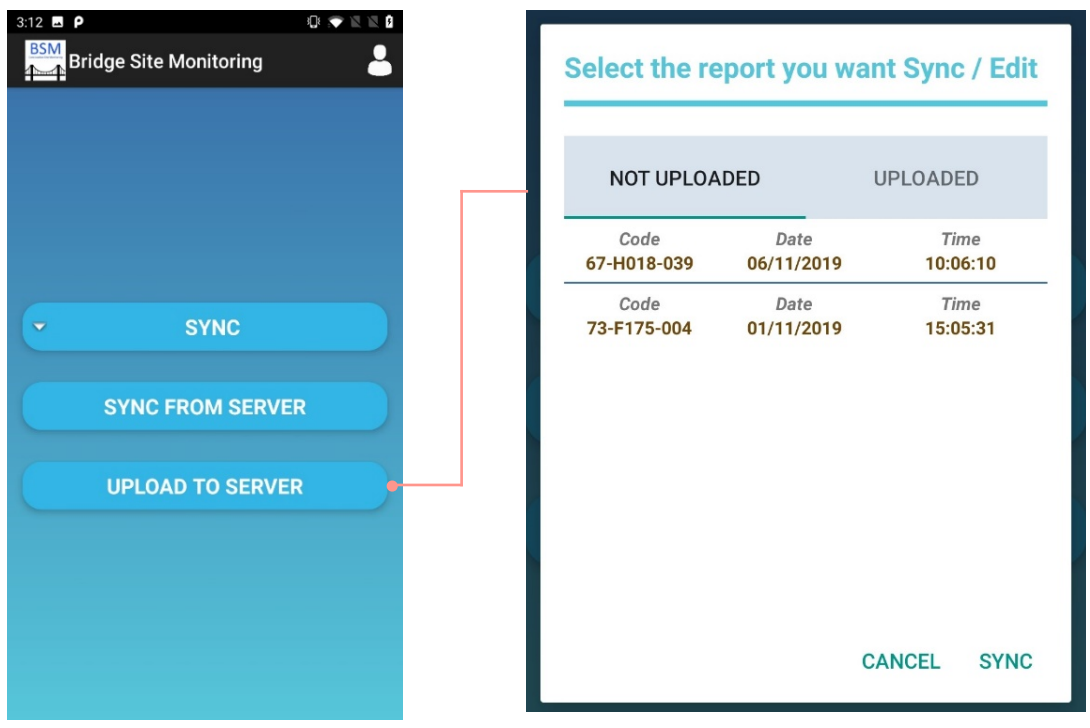

Figure 6.1: Sync options

- (ii) Select any report you wish from either tabs to sycn to server and press "Sync"
- (iii) After pressing "Sync" button an alert dialog appears confirming the sync process as shown in *Figure 6.3*. Press "OK" button to continue uploading process and press "Cancel" button to discard uploading process.

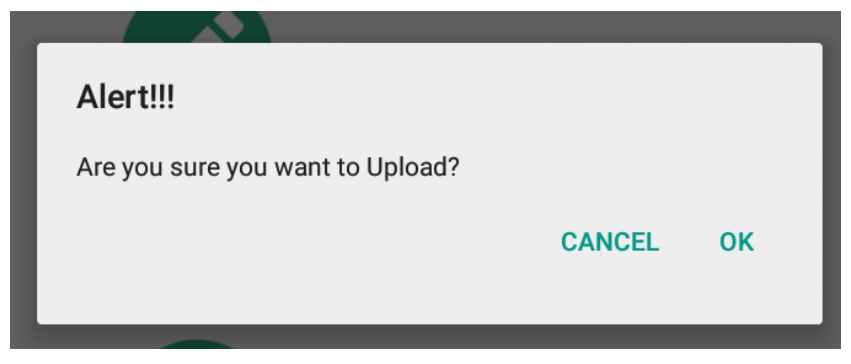

Figure 6.3: No observation taken warning before uploading report

Figure 6.2: Upload Alert Dialog box

(iv) If only Initial Details has been filled but there is no observation details in observation form section in such case it is not possible to upload the observation report and app will show the following alert message

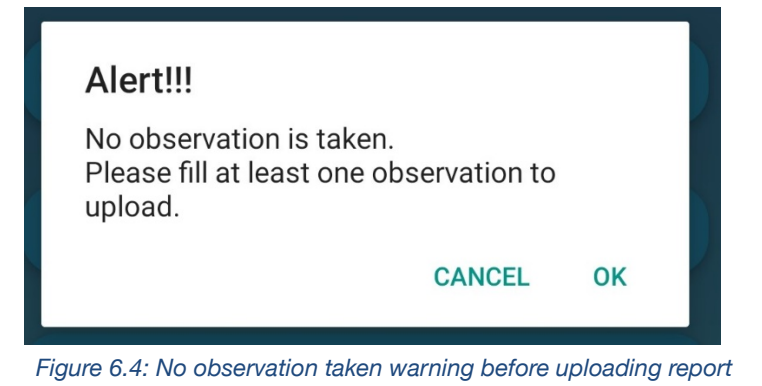

 (v) In case of incomplete information in observation form app show following alter message

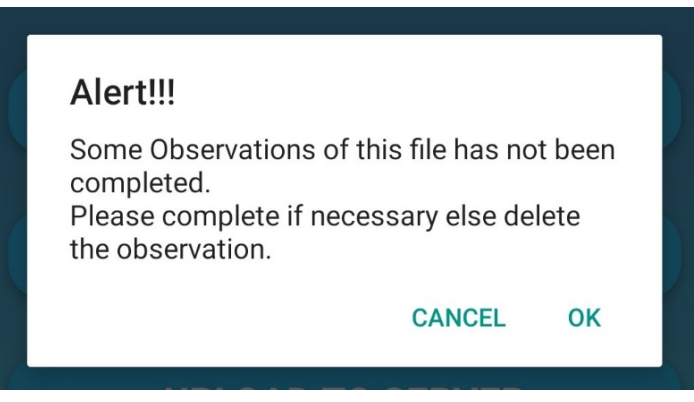

Figure 6.5: Incomplete information in observation form warming before uploading report

# PART II BSM WEB APPLICATION http://bsm.softwel.com.np

# 7. Login to BSM Web Application

STEPS:

(i) Enter your Username (which is your Email ID) and Password (same Username and Password used for BSM Mobile App) and click **Login** 

|                            | Bridge Site Monitoring        |                     |
|----------------------------|-------------------------------|---------------------|
|                            | Email / Username <sup>*</sup> |                     |
|                            | Lusername                     |                     |
|                            | Password *                    |                     |
|                            | Password                      | Login details       |
|                            | Login                         |                     |
|                            | Download BSM Manual           |                     |
| BSM app (Android) download | 🛖 Download 🛛 🗋 Download       | BSM manual download |

Figure 7.1: Login screen

- (ii) Download at the left side allows you to download the app file for BSM App installation
- (iii) Download at the right side allows you to download the PDF version of BSM user manual
- (iv) Once you **Login** to the BSM Web application shows the following screen with different view and edit options of the uploaded observations and events from the BSM app (synced to the server or database)

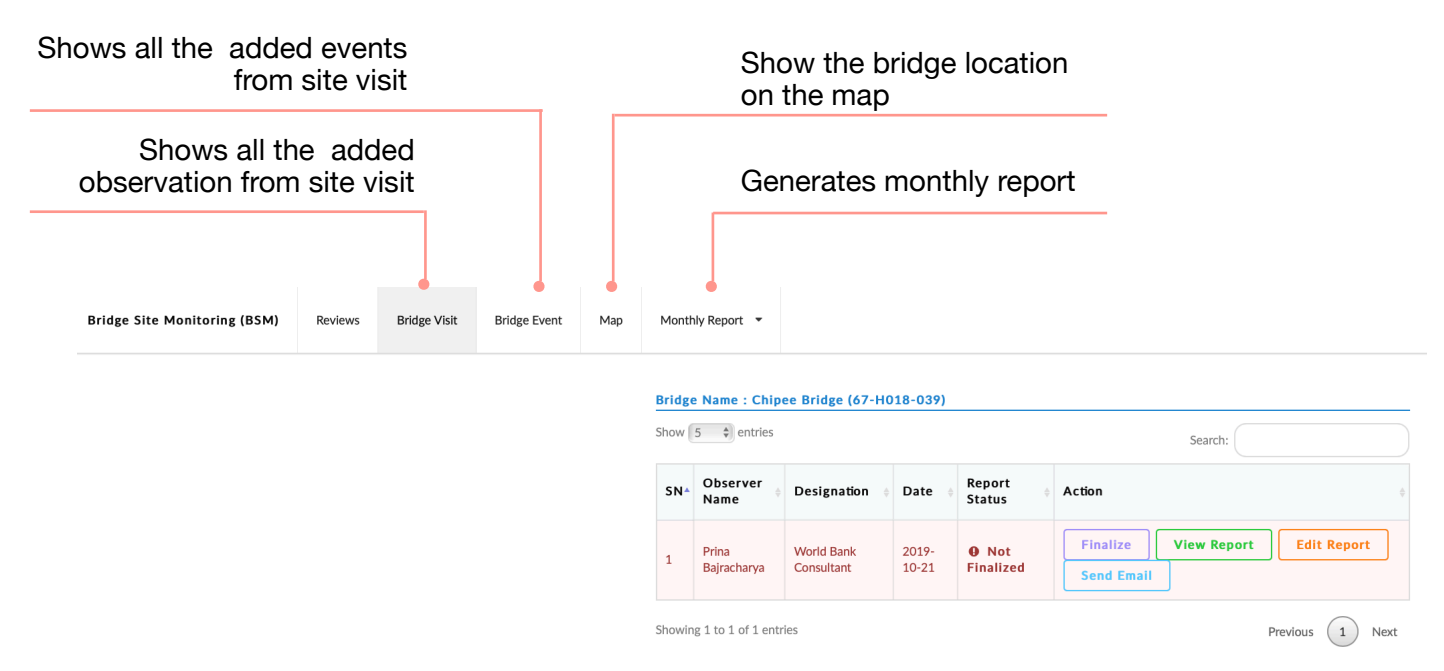

# 8. Bridge Visit Menu

STEPS:

- (i) Click on the **Bridge Visit** menu lists all the observations report as shown in *Figure 8.1*.
- (ii) Click on View All Visit shows the details report of the select observation
  - If you select your own report you can "Finalize" (finalize the report), "View Report", "Edit Report" and "Send Email" (send the report on email) see *Figure 8.2*.
  - In case, if you select report other than yours you can "View Report" and see the status of the report "Finalized or Not Finalized" see *Figure 8.3*

| Bridge Site Monitoring (BSM) | Reviews | Bridge Visit | Bridge Event | Мар | Month   | y Report 💌            |                       |            |                |         |                             |  |
|------------------------------|---------|--------------|--------------|-----|---------|-----------------------|-----------------------|------------|----------------|---------|-----------------------------|--|
|                              |         |              |              |     | Bridge  | Visit                 |                       |            |                |         |                             |  |
|                              |         |              |              |     | Show    | i 🗘 entries           |                       | Search:    |                |         |                             |  |
|                              |         |              |              |     | SN *    | Bridge Code           | Bridge Name           | Date 0     | Action         | <b></b> |                             |  |
|                              |         |              |              |     | 1       | 67-H018-039           | Chipee Bridge         | 2019-10-21 | View All Visit |         |                             |  |
|                              |         |              |              |     | 2       | 67-NO-BRIDGE-ID       | test bridge           | 2019-10-21 | View All Visit |         | List of all the observation |  |
|                              |         |              |              |     | 3       | 50-H018-027           | Giringi khola         | 2019-10-21 | View All Visit |         | report                      |  |
|                              |         |              |              |     | 4       | 40-H004-050           | Trishuli River Bridge | 2019-09-22 | View All Visit |         |                             |  |
|                              |         |              |              |     | 5       | 24-H004-019           | Khatauti              | 2019-09-22 | View All Visit | <b></b> |                             |  |
|                              |         |              |              |     | Showing | 1 to 5 of 126 entries | Previous 1 2          | 3 4        | 5 26 Next      |         |                             |  |

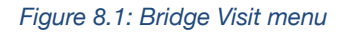

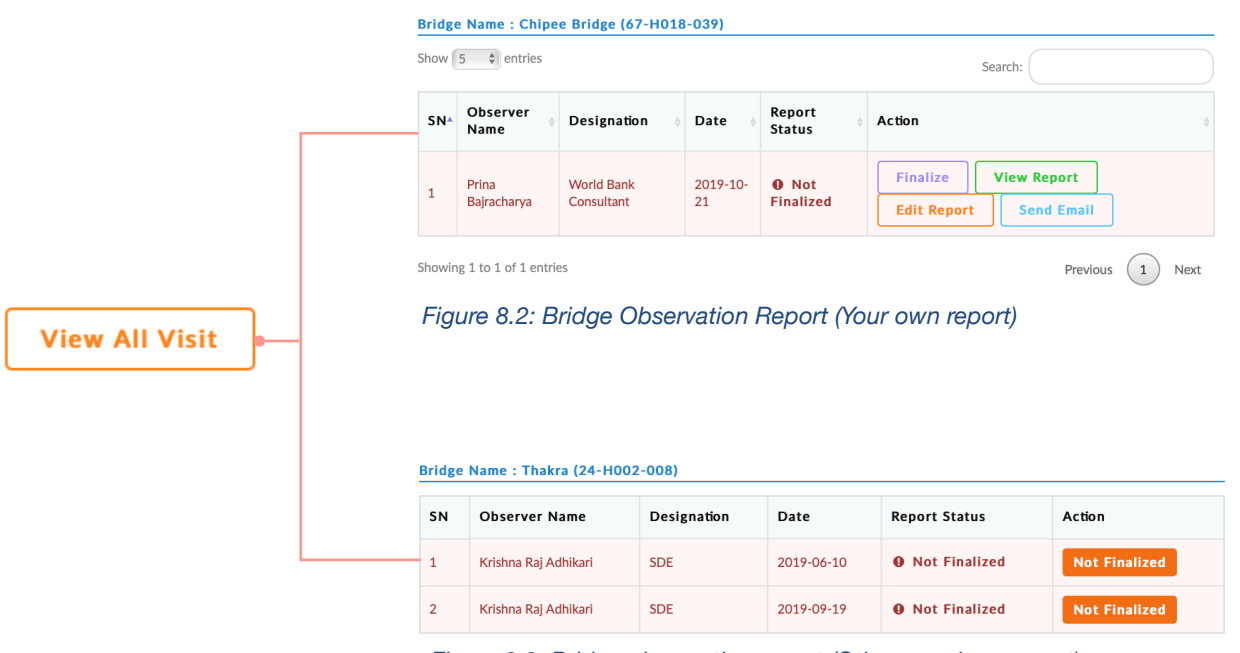

Figure 8.3: Bridge observation report (Other members report)

#### 8.1 View All Visit Option (View your own report)

Click on **View All Visits** show the following options for the select observation report:

- Finalize
- View Report
- Edit Report
- Send Email

#### 8.1.1 Finalize

Once you finalize the report you no longer can edit the observation report. You can only view the report and send the finalized report via email

#### STEPS:

(i) Click **Finalize** button in order to finalize the report see *Figure 8.1.1.1* 

| Bridge | e Name : Girin       | gi khola (50-H01         | 8-027)         |                    |                        |             |               |    |
|--------|----------------------|--------------------------|----------------|--------------------|------------------------|-------------|---------------|----|
| Show   | 5 🔶 entries          |                          |                |                    |                        | Search:     |               |    |
| SN▲    | Observer<br>Name     | Designation 🔶            | Date 🝦         | Report<br>Status   | Action                 |             |               | ¢  |
| 1      | Prina<br>Bajracharya | World Bank<br>Consultant | 2019-<br>10-21 | O Not<br>Finalized | Finalize<br>Send Email | View Report | Edit Report   |    |
| Showin | g 1 to 1 of 1 entr   | ies                      |                |                    |                        |             | Previous 1 Ne | xt |

Figure 8.1.1.1: Finalize option button

(ii) Once the Finalize button is click, system displays a confirmation dialog box as shown in *Figure 8.1.1.2* 

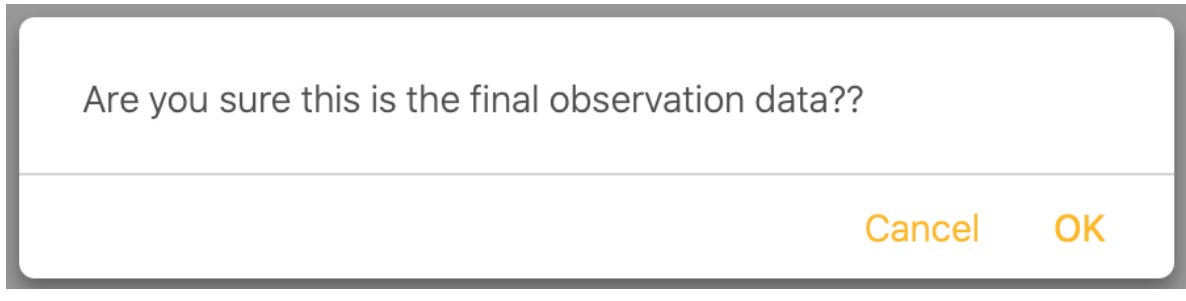

Figure 8.1.1.2 Confirmation dialog box for finalizing the observation report

(iii) Click **OK** to finalize the report. Once the report has been finalized you can only view the report and send final report via email see *Figure 8.1.1.3*. You can no longer edit the report

| Bridge Name : Giringi khola (50-H018-027) Show 5 \$ entries Search: |                        |                       |                |                 |                        |    |
|---------------------------------------------------------------------|------------------------|-----------------------|----------------|-----------------|------------------------|----|
| SN^                                                                 | Observer Name          | Designation 🔶         | Date 🔶         | Report Status 👙 | Action                 | \$ |
| 1                                                                   | Prina Bajracharya      | World Bank Consultant | 2019-10-<br>21 | ✓ Final Report  | View Report Send Email | ]  |
| Showir                                                              | ng 1 to 1 of 1 entries |                       |                |                 | Previous 1 Nex         | t  |

Figure 8.1.1.3 Report view status once the observation report is finalized

#### (iv) Click Cancel to discard the finalize report process

#### 8.1.2 View Report

STEPS:

(i) Click View Report to view the observation report details see Figure 8.1.2.1

Bridge Site Visit Report

Observer Name: Prina Bajracharya Date: 2019-10-21 16:48 Designation: World Bank Consultant Bridge Code: 67-NO-BRIDGE-ID Bridge Name: bagmati test bridge 1

Location Map

Observation 1 Observation Category

Observation Type

Observation Rating

Co-ordinates (lat/long)

Location Observation Notes

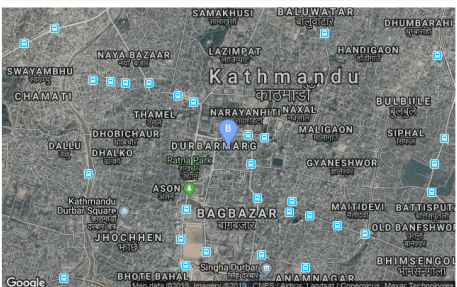

Technical

test

Approach Road a1 a2

Satisfactory 27.712076 / 85.319290 Click on the image thumbnail shows the enlarged image with date and time of observation and GPS location information

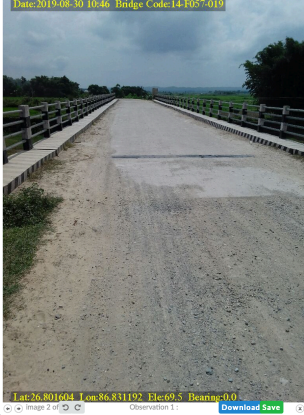

Click on video thumbnail plays recorded video

Click on audio plays recorded audio

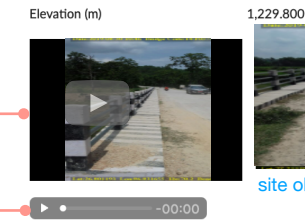

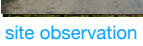

 Observation 2
 Environmental

 Observation 7pe
 Collection of construction materials from legal limit of bridge location

Figure 8.1.2.1 View bridge site report details

#### 8.1.3 Edit Report

STEPS:

(i) Click **Edit Report** to edit the information of the saved observation see *Figure* 8.1.3.1

| Edit Bridge Site Visit Report                         |                      |                                         |   |                  |  |  |  |  |
|-------------------------------------------------------|----------------------|-----------------------------------------|---|------------------|--|--|--|--|
|                                                       | Initial Details      |                                         |   |                  |  |  |  |  |
|                                                       | Date                 | 2019-10-21                              |   |                  |  |  |  |  |
|                                                       | Observer Name:       | Prina Bajracharya                       |   |                  |  |  |  |  |
|                                                       | Designation:         | World Bank Consultant                   |   |                  |  |  |  |  |
| Edit Initial Details                                  | Bridge Code:         | 67-H018-039 ×                           |   |                  |  |  |  |  |
|                                                       | Bridge Name:         | Chipee Bridge                           |   |                  |  |  |  |  |
|                                                       | Save                 |                                         |   |                  |  |  |  |  |
|                                                       | Observation 1        |                                         |   |                  |  |  |  |  |
|                                                       | Observation Category | Technical                               |   |                  |  |  |  |  |
|                                                       | Observation Type     | Approach Road                           |   |                  |  |  |  |  |
|                                                       | Location             | a1 a2                                   |   |                  |  |  |  |  |
|                                                       | Observation Notes    | test approach road location observation | - | Edit Observation |  |  |  |  |
|                                                       | Observation Rating   | Satisfactory                            |   |                  |  |  |  |  |
| Edit the video caption<br>Click blue tick to save the | Save                 |                                         |   |                  |  |  |  |  |
| Figu                                                  | ıre 8.1.3.1 Edit br  | idge site report details                |   |                  |  |  |  |  |

#### 8.1.4 Send Email

STEPS:

(i) Click Send Email to send the selected report to an email-address see Figure

8.1.4.1

| Bridg  | e Name : Chip        | ee Bridge (67-HC         | 018-039)       |                    |                                             |    |
|--------|----------------------|--------------------------|----------------|--------------------|---------------------------------------------|----|
| Show   | 5 🗘 entries          |                          |                |                    | Search:                                     |    |
| SN^    | Observer<br>Name     | Designation $\phi$       | Date 🝦         | Report<br>Status   | Action                                      | ⊲⊳ |
| 1      | Prina<br>Bajracharya | World Bank<br>Consultant | 2019-<br>10-21 | • Not<br>Finalized | Finalize View Report Edit Report Send Email |    |
| Showir | ng 1 to 1 of 1 entr  | ies                      |                |                    | Previous 1 Nex                              | ĸt |

Figure 8.1.4.1: Send Email option

- (ii) Select the email address from the dropdown menu from **Choose Email Address** and click send **Send Email** button to send the report see *Figure 8.1.4.2*
- (iii) Click Cancel button to cancel the sending process

| Send Email           |        |
|----------------------|--------|
| Choose Email Address |        |
| Select Email         | •      |
| Send Email           |        |
|                      | Cancel |

Figure 8.1.4.2: Send Email dialog box

# 9. Bridge Event Menu

STEPS:

- (i) Click on the **Bridge Event** menu lists all the events report as shown in *Figure 9.1*.
- (ii) Click on View Report shows the details report of the selected event see *Figure*9.2

Note: View Report is similar to View All Visits option from Bridge Visit Menu

| now 5 \$ entries Search: |                |             |            |             |  |
|--------------------------|----------------|-------------|------------|-------------|--|
| N 🔺                      | Observer Name  | Designation | Date       | Action      |  |
|                          | Gajendra P Dev | Oversear    | 04-19-2019 | View Report |  |
| 2                        | Gajendra P Dev | Oversear    | 04-20-2019 | View Report |  |
| l                        | Gajendra P Dev | Oversear    | 04-21-2019 | View Report |  |
|                          | Gajendra P Dev | Oversear    | 04-22-2019 | View Report |  |
|                          | Gajendra P Dev | Oversear    | 04-17-2019 | View Report |  |

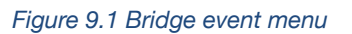

#### Bridge Event Report

Observer Name: Gajendra P Dev Date: 04-20-2019 07:29 Designation: Oversear Bridge Code: 39-H018-067

Location Map

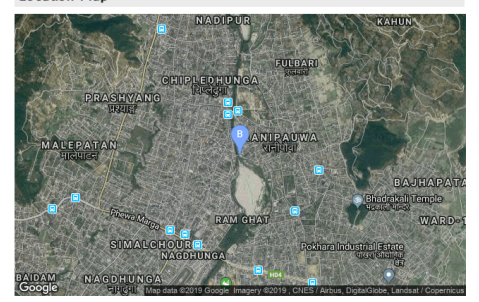

Observation 1 Co-ordinates (lat/long) Division Events Remarks Observation Message Priority

Geotechnical Investigation bh 2 left bank soil taste work

28.218558 / 83.992693

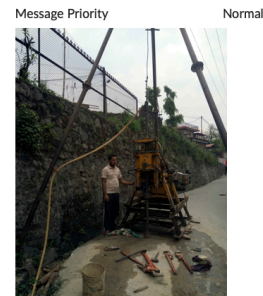

Figure 9.2 View Report

# 10. Map Menu

Map menu shows the location of the bridge on the map see Figure 10.1

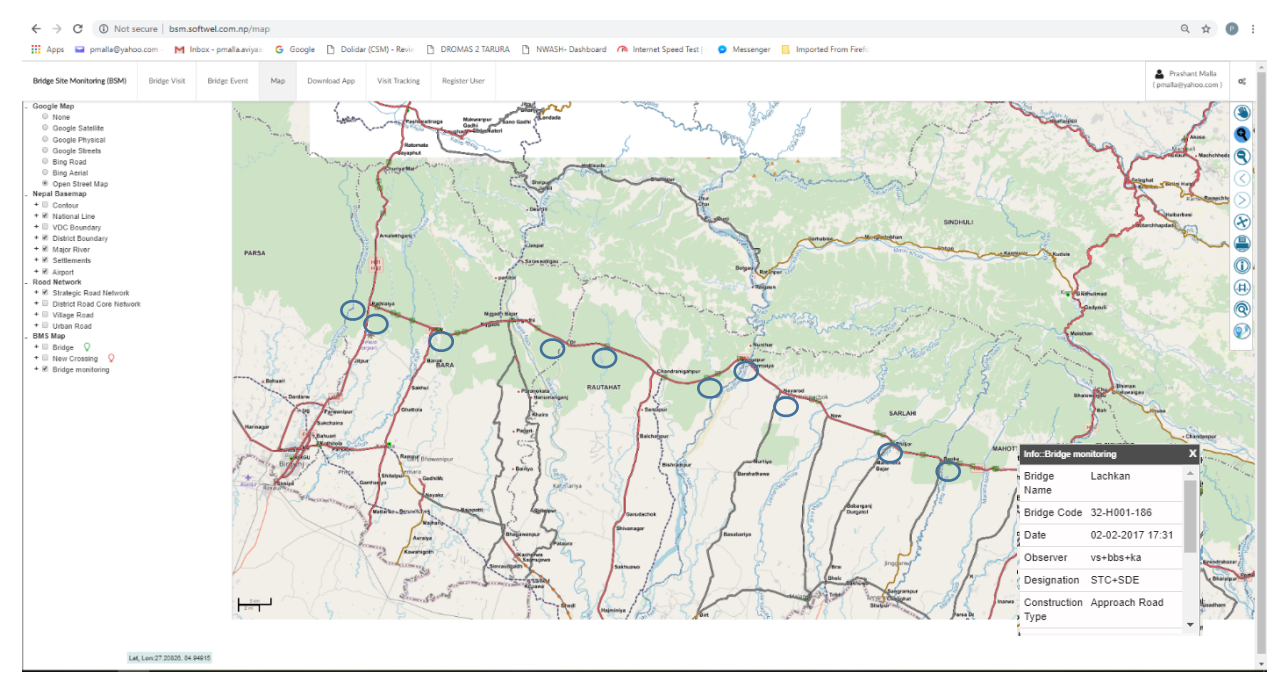

Figure 10.1 Map menu

# 11. Monthly Report Menu

Click on the **Monthly Report** allows you to filter the report by Year, Month, and Bridge Code. Year and Month options are mandatory where as Bridge Code is optional

In case if you do not select any option from filter such as year, month, or bridge code and click **Get Report,** system shows following alert dialog box see Figure 11.1

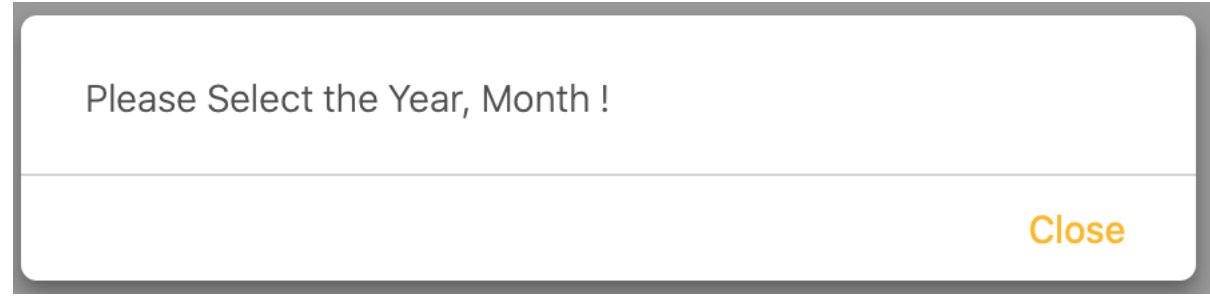

Figure 11.1 Alert dialog box when none of the filter options are selected

#### **11.1 Generate Monthly Report**

STEPS:

(i) Select year from Select Year dropdown. Year is a mandatory field

- (ii) Select month from **Select Month** dropdown. Month is a mandatory field
- (iii) Select bridge code from Select Bridge dropdown. Select bridge is optional
- (iv) Click **Get Report** to generate the report for the selected option. In this case system generates all the report for February 2019 see *Figure 11.1.1*

| elect Year | Select Month<br>February \$ | Select Bridge                                                                                                    | Get<br>Report |
|------------|-----------------------------|----------------------------------------------------------------------------------------------------|---------------|
|            |                             |                                                                                                    |               |
|            | Bridg                       | e Site Visit Monthly Report                                                                                                    |               |
|            | 1 Daidaa Namar C            |                                                                                                    |               |
|            | 1. Dridge Name: So          |                                                                                                    |               |
|            | Bridge code: 39-H           | 004-052                                                                                                    | _             |
|            | River Name: Seti k          | hola pul                                                                                                    | _             |
|            | Road Name: Prithv           | i Highway                                                                                                    | _             |
|            | District: Kaski             |                                                                                                    |               |
|            | Location Map                |                                                                                                    |               |
|            | BRASHVAL<br>Google          | DEEP<br>HALAM<br>BAGAR<br>De BAGAR<br>Person<br>Rent<br>CHUPLED HUNGA<br>CHUPLED HUNGA<br>CHUPLED HUNGA<br>CHUPLED HUNGA<br>CHUPLED HUNGA<br>CHUPLED HUNGA<br>CHUPLED HUNGA |               |
|            | Observation 1               |                                                                                                    |               |
|            | Observation Date            | 2019-02-15                                                                                                    |               |
|            | Observation Type            | Foundation                                                                                                    |               |
|            | Location                    | manipal pokhara                                                                                                    |               |
|            |                             | la maninal nalibara at artilibala 20 m danth of ann                                                                                                    |               |

Figure 11.1.1 Monthly report generation

# Notes

# Notes

# Notes